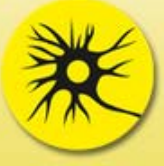

Máster en Neurociencia Experimental y Clínica

# Manual del usuario

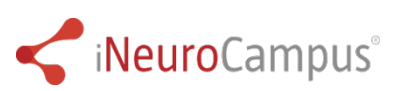

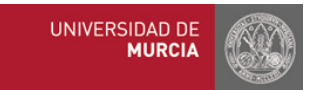

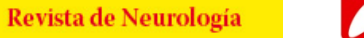

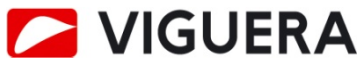

## Cómo acceder al curso

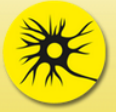

#### Máster en Neurociencia Experimental y Clínica

| Er        | urar 🤤 🛛                                    | Bienvenido a la 1ª edición del Máster en Neurociencia Experimental y Clínica<br>Si tiene alguna duda, contáctenos en <mark>cursos@viguera.com</mark>                                                                                                    |  |  |  |  |  |
|-----------|---------------------------------------------|----------------------------------------------------------------------------------------------------|--|--|--|--|--|
| Nor       | mbre de usuario                             | Tema en curso                                                                                                    |  |  |  |  |  |
| Cor       | ntraseña                                    | Tema 1. Introducción al estudio del sistema nervioso del hombre y de los animales                                                                                                    |  |  |  |  |  |
|           | Recordar nombre de usuario                  | Profesor: Juan Vicente Sánchez-Andrés                                                                                                    |  |  |  |  |  |
| En<br>¿Ha | ntrar<br>a extraviado la contrarena?        | Resumen: En este tema se presenta una perspectiva de las características generales de la estructura y función del sistema nervioso. Se presenta un breve recorrido por la historia de la Neurociencia con especial<br>atención a los logros alcanzados en los dos últimos siglos. Se destacan los orígenes de los pilares básicos de funcionamiento del sistema nervioso como la teoría neuronal y los conceptos de polarización dinámica y<br>trófica, y de transformación. Se resalta el carácter multidisciplinario de la Neurociencia. Se introducen algunos principios básicos acerca del funcionamiento del cerebro que hacen posible la percepción sensorial, el |  |  |  |  |  |
| Do        | ocumentación 🔲 🕅                            | comportamiento motor y la actividad mental. Al final del texto se incluye un resumen de los aspectos principales que se consideran a lo largo del temario, con particular atención a los procesos patológicos que afectan<br>a las distintas estructuras y funciones del sistema nervioso.                                                                                                    |  |  |  |  |  |
|           | Manual de usuario (PDF 1,47 MB)<br>Programa | Temas                                                                                                    |  |  |  |  |  |
| <b>6</b>  |                                             | ▼I. Introducción                                                                                                    |  |  |  |  |  |
| <u> </u>  | Descargar Acrobat Reader                    | Tema 1. Introducción al estudio del sistema nervioso del hombre y de los animales                                                                                                    |  |  |  |  |  |
|           |                                             | II. Características de los componentes celulares del tejido nervioso                                                                                                    |  |  |  |  |  |
| Na        | vegación 🔍 🛛                                | III. Comunicación interneuronal                                                                                                    |  |  |  |  |  |
| Pá        | gina Principal                              | V. Desarrollo del sistema nervioso                                                                                                    |  |  |  |  |  |
|           | Participantes                               | V. Anatomía funcional del sistema nervioso                                                                                                    |  |  |  |  |  |
| •         | Temas                                       | VI. Sistemas sensoriales                                                                                                    |  |  |  |  |  |
|           |                                             | VII. Sistemas efectores y su regulación                                                                                                    |  |  |  |  |  |
| Ca        | lendario 🗖 🖪                                | VIII. Regulación nerviosa de las funciones vegetativas y endocrinas                                                                                                    |  |  |  |  |  |
|           |                                             | IX. Cronobiología                                                                                                    |  |  |  |  |  |
| -         | marzo 2016 📃 🕨                              | X. Funciones intelectivas, volitivas y emotivas                                                                                                    |  |  |  |  |  |
| Doi       | m Lun Mar Mié Jue Vie Sáb                   | XI. Degeneración y regeneración del sistema                                                                                                    |  |  |  |  |  |
| 4         | 1 2 3 4 5                                   | Fronteras de la Neurociencia                                                                                                    |  |  |  |  |  |
| 13        | 3 14 15 16 17 18 19                         | Encuesta de satisfacción                                                                                                    |  |  |  |  |  |
| 20        | 0 21 22 23 24 25 <mark>26</mark>            |                                                                                                    |  |  |  |  |  |
| 27        | 7 28 29 30 31                               |                                                                                                    |  |  |  |  |  |

1. Abra el navegador de Internet e introduzca la dirección web en la que se encuentra el master: <u>http://formacion.viguera.com/neurociencia-2021/</u>.

2. Introduzca el nombre de usuario y la clave de acceso o password, y haga click en 'Entrar'.

Usted no se ha identificado. (Entrar

### Página principal

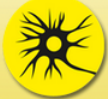

Documentación

### Máster en Neurociencia **Experimental y Clínica**

🔟 Manual de usuario (PDF 1,47 мв) 恆 Programa 💯 Descargar Acrobat Reader Navegación Página Principal Área personal Páginas del sitio Mi perfil Mis temas

- Temas
- Calendario

| ٠.  |     | ma  | rzo 2 | 016 |     |     |
|-----|-----|-----|-------|-----|-----|-----|
| Dom | Lun | Mar | Mié   | Jue | Vie | Sáb |
|     |     | 1   | 2     | 3   | 4   | 5   |
| 6   | 7   | 8   | 9     | 10  | 11  | 12  |
| 13  | 14  | 15  | 16    | 17  | 18  | 19  |
| 20  | 21  | 22  | 23    | 24  | 25  | 26  |
| 27  | 28  | 29  | 30    | 31  |     |     |

Aiastes de mi perfil Editar perfil Cambiar contraseña Bienvenido a la 1ª edición del Máster en Neurociencia Experimental y Clínica Si tiene alguna duda, contáctenos en cursos@viguera.com

#### Tema en curso

Introducción al estudio del sistema nervioso del hombre y de los animales

Profesor: José Mª De Profesor: Juan Vicente Sánd

Resumen: En este tema se presenta una perspectiva de las características generales de la estructura y función del sistema nervioso. Se presenta un breve recorrido por la historia de la Neurociencia con especial atención a los logros alcanzados en los dos últimos siglos. Se desta los orígenes de los pilares básicos de funcionamiento del sistema nervioso como la teoría neuronal y los conceptos de polarización dinámica y trófica, y de transformación. Se resalta el carácter multidisciplinario de la ciencia. Se introducen algunos principios básicos acerca del funcionamiento del cerebro que hacen posible la percepción sensorial, el ; aspectos principales que se consideran a lo largo del temario, con particular atención a los procesos patológicos que afectan comportamiento motor y la actividad mental. Al final del texto se incluye un resume a las distintas estructuras y funciones del sistema nervioso.

- Temas I. Introducción Tema 1. Introducción al estudio del sistema nervioso del
  - ombre y de los animales II. Características de los componentes celulares de tejido nervioso III. Comunicación interne Jrona
  - IV. Desarrollo del sistema ne
  - V. Anatomía funcional del sistem nervioso
  - VI. Sistemas sensoriales
  - VII. Sistemas efectores y su egulación
  - VIII. Regulación nerviosa de las inciones vege tivas y endocrina IX. Cronobiología
  - X. Funciones intelectivas, volitivas y emotivas XI. Degeneración y regeneración del sistem Fronteras de la Neurociencia Encuesta de satisfacción

Puede editar su ficha, añadir su información, CV, foto y cambiar su contraseña de entrada al master.

En la página principal encontrará el manual del usuario y el programa del curso. Además un enlace con la página web de Acrobat Reader para poder descargarse el programa sino dispone de él.

Además:

- El tema que está en curso. 1.
- 2. El programa del master.

3. Los temas en color amarillo son los que están activos hasta ese momento. Clique sobre uno de ellos para que se muestre.

Usted se ha identificado como Estu Diante (Salir)

## Navegar por el tema

Índice

1. Introducción

4. Teoría neuronal 5. Circuitos nerviosos

8. Conclusiones 🐴 9. Bibliografía

10. Glosario

idades

11 Para saber más Figuras

Autoevaluación

Foro de debate

Consulta al profesor

### Tema 1. Introducción al estudio del sistema nervioso del hombre y de los animales

Página Principal 🕨 Mis temas 🕨 I. Introducción 🕨 Tema 1

#### Página Principal

- Área personal
- Páginas del sitio
- Mi perfil
- Tema actual Tema 1
- Participantes
- General
- Introducción al estudio del sistema nervioso del
- hombre y de... Mis temas
- Temas

istración del cu Calificaciones

Aiustes de

Consulte sus calificaciones. (Solo aparecen si está dentro de un tema activo)

Profesor: José Mª Delgado García Profesor: Juan Vicente Sánchez-Andrés

2. Breve recorrido por la historia de la neurociencia

3. Técnicas de estudio del sistema nervioso

Versión para imprimir 384.2KB documento PDF

Introducción al estudio del sistema nervioso del hombre y de los animales

6. Estructura y función cerebral como sustrato del comportamiento y de los estados mentales

7. Algunos comentarios sobre la organización de este máster y de los temas que lo componen

Una vez dentro del tema, podrá navegar por cada uno de sus apartados utilizando el índice del menú de la zona central.

Estu Diante (Salir

Resumen: En este tema se presenta una perspectiva de las características generales de la estructura y nción del sistema nervioso. Se presenta un breve recorrido por la historia de la Neurociencia con especial atención a los logros alcanzados en los dos últimos siglos. Se destacan los orígenes de los pilares bási os de funcionamiento del sistema nervioso como la teoría neuronal y los conceptos de polarización dinámica y trófica, y de transformación. Se resalta el carácter multidisciplinario de la Neurociencia. Se introduce algunos principios básicos acerca del funcionamiento del cerebro que hacen posible la percepción sensorial, el comportamiento motor y la actividad mental. Al final del texto se incluye un resumen de los aspec s principales que se consideran a lo largo del temario, con particular atención a los procesos patológicos que afectan a las distintas estructuras y funciones del sistema nervioso

> También se incluyen las siguientes utilidades para cada tema:

- Versión para imprimir
- Autoevaluación
- Foro de debate
- Consulta al profesor

## Navegar por el tema: glosario

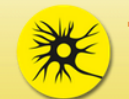

#### Tema 1. Introducción al estudio del sistema nervioso del hombre y de los ar

Página Principal 🕨 Mis temas 🕨 I. Introducción 🕨 Tema 1 🕨 Introducción al estudio del sistema nervioso del hombre y de... 🕨 2. Breve recorrido por la historia de la neurociencia

Página Principal

Área personal

Mi perfil

Tema actual

Tema 1 Participantes

General

Introducción al est sistema nervioso d

de este máster ...

11. Para saber más

8. Conclusiones

9. Bibliografía

10. Glosario

🕨 📑 12. Figuras 😉 Versión para imprimir

Autoevaluación 📮 Consulta al profesor

Páginas del sitio

#### 2. Breve recorrido por la historia de la neurociencia

| Principal                                                                                                    |                                                                                    | 🔊 Toma 1 - Mozilla Firefor                                                                                                    |           | (                                                                                                    |
|----------------------------------------------------------------------------------------------------|------------------------------------------------------------------------------------|----------------------------------------------------------------------------------------------------|-----------|----------------------------------------------------------------------------------------------------|
| a personal                                                                                                    | Si algo llama la a                                                                 |                                                                                                    |           | erca de las propiedades funcionales del cerebro es la incidencia                                                                                                    |
| inas del sitio                                                                                                    | precursores de los                                                                 | [ [i]   formacion.viguera.com/neurociencia-2016/mod/glossary/showentry.php?courseid=3&eid=4                                                                                                    | 4095& ≝   | a Galeno (siglo II) a explicar la actividad neuronal como el despl                                                                                                    |
| perfil                                                                                                    | las fibras nerviosa<br>músculos, incluyer                                          |                                                                                                    |           | su época, imaginó que la mayoria de los actos motores son el<br>antagonistas. En cualquier caso, no fue hasta finales del mismo s                                                                                                    |
| na actual                                                                                                    | pneumas no exist                                                                   | neurona                                                                                                    |           | Ésta es en cierta forma la grandeza de la investigación científica,                                                                                                    |
| iema 1                                                                                                    | reproducible con m                                                                 | Tipo celular que representa la unidad morfológica y funcional del sistema nervioso. Existen muy                                                                                                    |           |                                                                                                    |
| Participantes                                                                                                    | Es de notar que, e                                                                 | diversos tipos de células nerviosas en relación con su estructura y función:                                                                                                    |           | sólo porque determinadas concepciones filosóficas y religiosas pre                                                                                                    |
| General                                                                                                    | (mente y cuerpo s<br>ordenador. A fin d                                            | <ul> <li>Interneurona. Neurona cuyos componentes se encuentran en su totalidad dentro del sistema<br/>nervioso central.</li> </ul>                                                                                                    |           | lad cerebral), sino porque es de continua actualidad el análisis d<br>a la objetividad de los datos obtenidos por la observación y la expe                                                                                                    |
| introducción al estudio del<br>sistema nervioso del<br>hombre y de<br>1. Introducción                                   | La aceptación de l<br>XIX en la obra de<br>señal que viaja p                       | <ul> <li>Neurona motora. Neurona que hace sinapsis sobre una o más fibras musculares. Por<br/>extensión neurona que hace sinapsis sobre algún tipo especializado de efector como el órgano<br/>eléctrico de los peces o las células secretoras. Algunos de sus elementos constituyentes se<br/>encuentran fuera del sistema nervisos central.</li> </ul> |           | osa ha sido un proceso de siglos, que arranca a finales del sigo X<br>s ayudaron a la determinación de la velocidad de conducción del<br>denominada ley de las energías nerviosas específicas, fodame                                                                                                   |
| 2. Breve recorrido<br>por la historia de la<br>neurociencia                                                             | percepción de las<br>membrana (tema<br>como de otras célu                          | <ul> <li>Neurona sensorial. Neurona capaz de detectar de modo especializado alguna manifestación<br/>de la energía. Algunos de sus elementos constituyentes se encuentran fuera del sistema nervios<br/>central.</li> </ul>                                                                                                    | 50        | ) del concepto de polarización de la membrana de la neurona y de<br>l'anger, se avanzó con rapidez hasta los conocimientos actuales so<br>5.                                                                                                    |
| 3. Técnicas de estudio<br>del sistema nervioso                                                                          | La ordenada sepa<br>posteriores de la                                              |                                                                                                    |           | las obras de Bell y Magendie, aunque parece ser que fue el segur<br>Aunque Descartes (s. XVII) fue el introductor de los conceptos bá                                                                                                    |
| 4. Teoría neuronal 5. Circuitos nerviosos                                                                               | comienzos del sig<br>elemento de comu                                              | Cerrar Ventana                                                                                                    |           | is organizativas de los arcos reflejos y se propuso, en base a argu                                                                                                    |
| <ul> <li>6. Estructura y función<br/>cerebral como sustrato<br/>del comportam</li> <li>7. Agunos comentarios</li> </ul> | Aunque basada du<br>microscopio óptico<br>sorprendente estru<br>espectacular que c | utura de los constituyentes celulares del tejido nervioso. A finales del siglo XIX, y<br>ulminó en el libro de Ramón y Cajal que indicamos en la bibliografía. Más de cien añ                                                                                                    | y mediant | ir del Renacimiento con la obra, sobre todo, de Vesalio ( <i>De Huma</i> ,<br>del tejido nervioso por Purkinje, Deiters y Waldeyer entre otros, lo<br>e el desarrollo de las técnicas de tinción argénitica (Golgi), la hist<br>is, es todavía un libro de lectura y consulta obligada para los estudio |

A medida que vaya leyendo el tema, encontrará palabras señaladas en amarillo, Éstas forman parte del glosario: al hacer click encima de cada una, se abrirá una ventana con el significado de la palabra en el tema.

porque determinadas concepciones filosóficas y religiosas prejuponen posturas de principio de carácter dualista cerebral), sino porque es de continua actualidad el análisis d e las similitudes y diferencias entre el cerebro y el objetividad de los datos obtenidos por la observación y la ex perimentación.

ha sido un proceso de siglos, que arranca a finales del siglo XVIII con Galvani y que continuó a lo largo del siglo vudaron a la determinación de la velocidad de conducció del impulso nervioso (von Helmholtz) y fijaron que la nominada ley de las energías nerviosas específicas, fundamental para la comprensión de los mecanismos de concepto de polarización de la membrana de la neurona y de la fibra muscular, hoy conocido como potencial de ger, se avanzó con rapidez hasta los conocimientos actuales sobre las propiedades eléctricas de las neuronas, así

obras de Bell y Magendie, aunque parece ser que fue el segundo quien propuso correctamente que los cordones que Descartes (s. XVII) fue el introductor de los conceptos básicos referentes a los actos refleios, no fue hasta rganizativas de los arcos reflejos y se propuso, en base a argumentos funcionales, el concepto de <mark>sinapsis</mark> como

el Repacimiento con la obra, sobre todo, de Vesalio (*De Humani Compris Fabrica*, 1543). Pero fue la aparición del tejido nervioso por Purkinje, Deiters y Waldeyer entre otros, lo que permitió adentrarse en el conocimiento de la

desarrollo de las técnicas de tinción argéntica (Golgi), la histología del sistema nervioso conoció un desarrollo ; todavía un libro de lectura y consulta obligada para los estudiosos del sistema nervioso.

sobre la organización La farmacología del sistema nervioso se inició en el primer cuarto del siglo XX con la obra de Dale y Loewi, los que describieron el primer neurotransmisor conocido, la acetilcolina (Dale) y su mecanismo de acción sobre la fibra muscular cardíaca (Loewi). El avance de los conocimientos en los mecanismos bioquímicos de comunicación neuronal se ha acompañado hasta nuestros días de un tremendo incremento en la farmacopea disponible para el tratamiento de enfermedades neurológicas y psíquicas.

Las teorías localizacionistas de las funciones psíquicas de Gall, difundidas a comienzos del siglo XIX, de carácter más bien especulativo, se fueron sustentando con posterioridad en conocimientos derivados de la clínica médica, como las descripciones de Magendie y Broca acerca de la localización cortical de las funciones relacionadas con el lenguaje y su interpretación. Desde el último cuarto del siglo XIX (Fritsch y Hitzig, y Ferrier) se viene utilizando la 2n eléctrica de las estructuras cerebrales para la identificación de su función, sobre todo en referencia a las vías motoras. También es a finales del siglo XIX cuando por vez primera se describe el carácter rítmico oscilador que subyace a la elaboración de los actos motores (Horsley y Schäfer), aspecto éste tan de moda en la actualidad.

> Puede consultar el glosario completo del tema en el enlace disponible en la barra de menú izquierda.

## Navegar por el tema: figuras

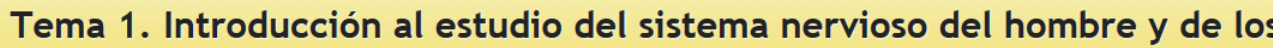

Página Principal 
Mis temas 
I, Introducción 
Tema 1 
Introducción al estudio del sistema nervioso del hombre y de... 
3. Técnicas de estudio del sistema nervioso 3. Técnicas de estudio del sistema nervioso

#### Página Principal

- Área personal
- Páginas del sitio
- Mi perfil
- Tema actual
- Toma 1
- Participantes
- General
- Introducción al estudio del sistema nervioso del hombre v de...
- 1. Introducción
- 2. Breve recorrido por la historia de la neurociencia
- 3. Técnicas de estudio del sistema nervioso
- 4. Teoría neuronal
- 5. Circuitos nerviosos 🗎 6. Estructura y función cerebral como sustrato del comportam...
- 7. Algunos comentarios sobre la organización
- de este máster ... 8. Conclusiones
- 🕨 🔤 9. Bibliografía
- In Glosario
- 11. Para saber más
- 🕨 📑 12. Figuras
- 🖆 Versión para imprir
- 🗸 Autoevaluación

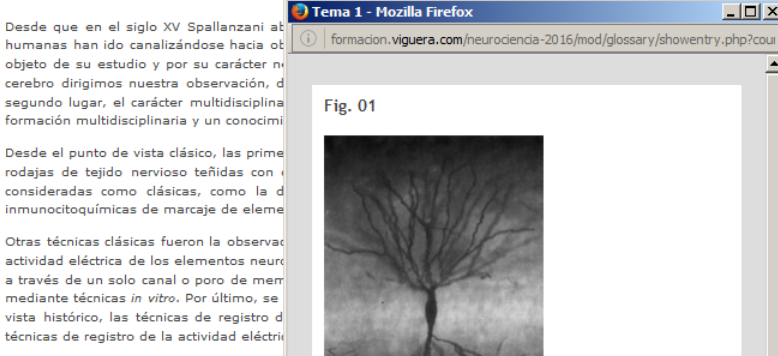

Desde la antigua medicina griega y egip cerebrales. En la actualidad, el estudio d identificar con técnicas no lesivas (desde

Hasta bien avanzada la segunda mitad d argéntica de Golgi (Fig. 01) y el registro registro de la actividad eléctrica de la mo técnicas básicas de la física, la química extraordinario en años recientes por su e en profundidad nuestra visión y entendir impresionante (temas 7-10), debido a la que gran parte de esas recién descritas e funcional como el aprendizaje, la memo podremos conocer los sustratos celulares con disfunciones nerviosas como la depre

Así pues, la Neurociencia actual es el rese

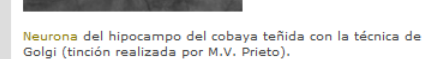

Cerrar Ventana

la primera demostración de la falsedad de la generaci naturales. La Neurociencia ha sido la última en tomar id tudio de la naturaleza, estudiamos en cierta forma aloc ultades metodológicas y conceptuales como ha sido re entar una integración de las demás ciencias que estud

steriormente, la observación mediante microscopía óptica pso y de sus componentes (temas 14-16). En la actua res o trazadores retrógrados (hacia el soma neurona y marcaje de componentes subcelulares (microscopía el

brales o mediante la estimulación eléctrica de las mismas. A estas técnicas se sumó poco a poco el registro de la ebral ocupan un amplio rango experimental. A nivel casi molecular, se dispone del registro de la corriente eléctrica zaistro intra- o extracelular de la actividad eléctrica de una sola neurona, tanto *in vivo* en el animal completo como euronales mediante la electroencefalografía o las técnicas de registro de potenciales evocados. Desde un punto de alograma, por ejemplo) se describieron antes que las de registro unicelular (registros unitarios); por último, las en años recientes.

ogía humana ha representado una fuente continua de conocimientos acerca de la función de diversas estructuras o traumáticos no se limita a la mera observación de las diversas manifestaciones sintomáticas, sino que trata de e positrones) los elementos neuronales dañados.

s conocimientos de la estructura y funcionamiento del sistema nervioso fueron probablemente la técnica de tinción se utilizó preferentemente en la preparación *in vitro* del axón gigante del calamar o en experimentos agudos de panico de técnicas disponibles es casi inabarcable, lo que hace más que nunca necesario el trabajo en grupo. Así, s estudios de carácter farmacológico y toxicológico del sistema nervioso han alcanzado un interés y desarrollo décadas, las aproximaciones moleculares y genéticas al estudio de la biología del sistema nervioso han cambiado res, moléculas de adhesión y vías de transducción de señales intracelulares han crecido en número de un modo sí como de técnicas recientes como la optogenética, la farmacogenética, el uso de vectores virales, etc. Es de notar también es cierto que procesos fisiológicos considerados como enormemente complejos y de difícil caracterización o susceptibles de ser modificados por la manipulación genética, lo que sugiere que en un futuro indeterminado determinadas patologías del sistema nervioso como las enfermedades de Alzheimer, Huntington y Parkinson, o

nal y de observación clínica en humanos. Por ello, es muy importante elegir la técnica más idónea en función del

tamaño del elemento a estudiar (por ejemplo, la sinapsis, el cerebelo, o el cerebro completo) y de su curso temporal (es decir, la duración del fenómeno). Un ejemplo del rango espacio-temporal cubierto por las distintas técnicas de registro de la actividad neuronal que se utilizan en la actualidad se muestra en la fig. 03.

- 🗆 ×

También puede consultar todas las figuras del tema en el enlace disponible en la barra de menú de la izquierda.

De igual modo que con el glosario, encontrará en el texto referencias a figuras y tablas señaladas en amarillo. Haciendo click en cada una de ellas, accederá a una ventana con la figura citada. Podrá mantener esa ventana abierta mientras sigue leyendo el texto, para poder consultaria cuando sea necesario.

## Utilidades: Versión para imprimir

#### Puede acceder al tema en formato PDF, a través del *link* 'Versión para imprimir'

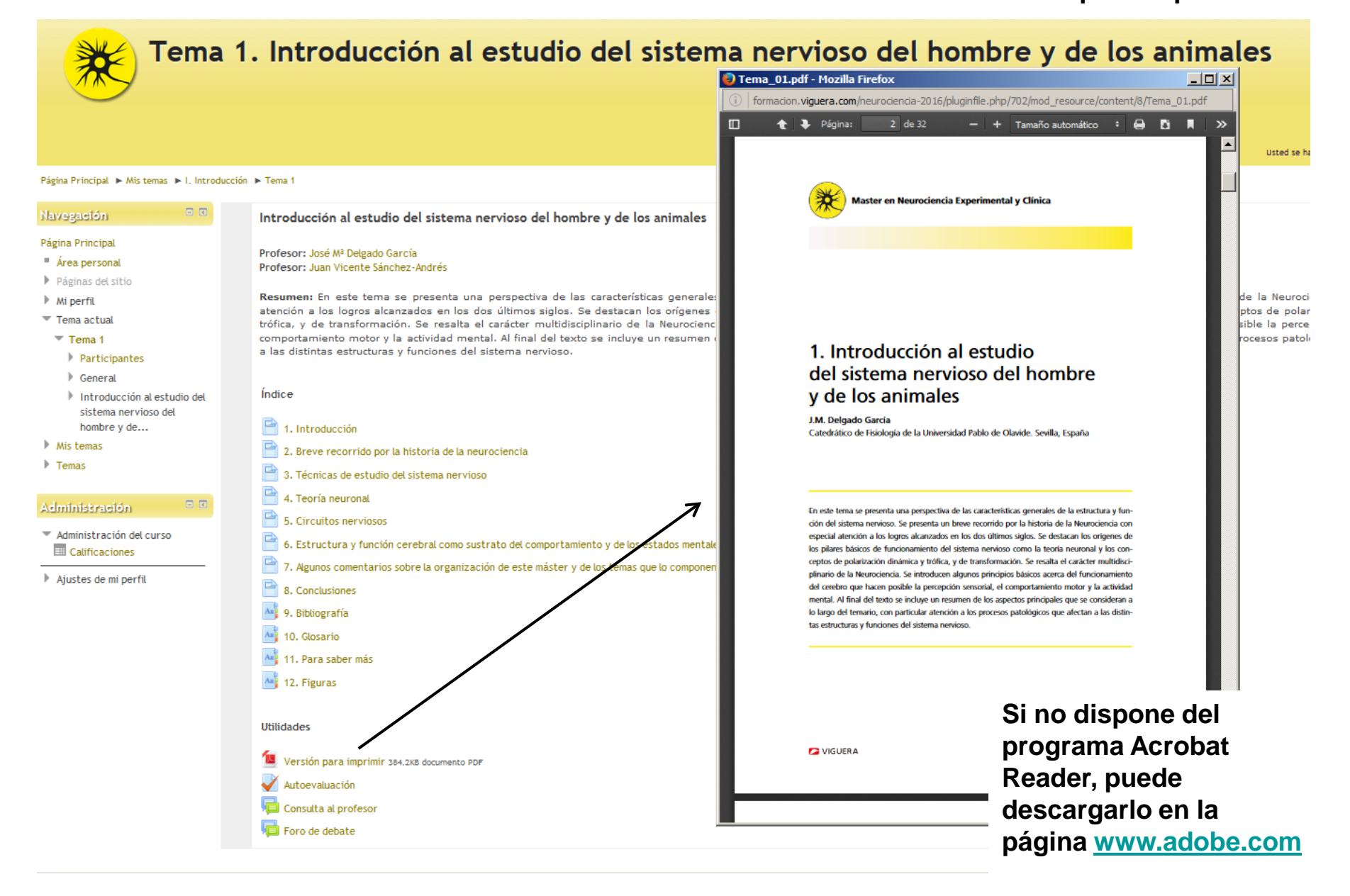

## Utilidades: Autoevaluación (I)

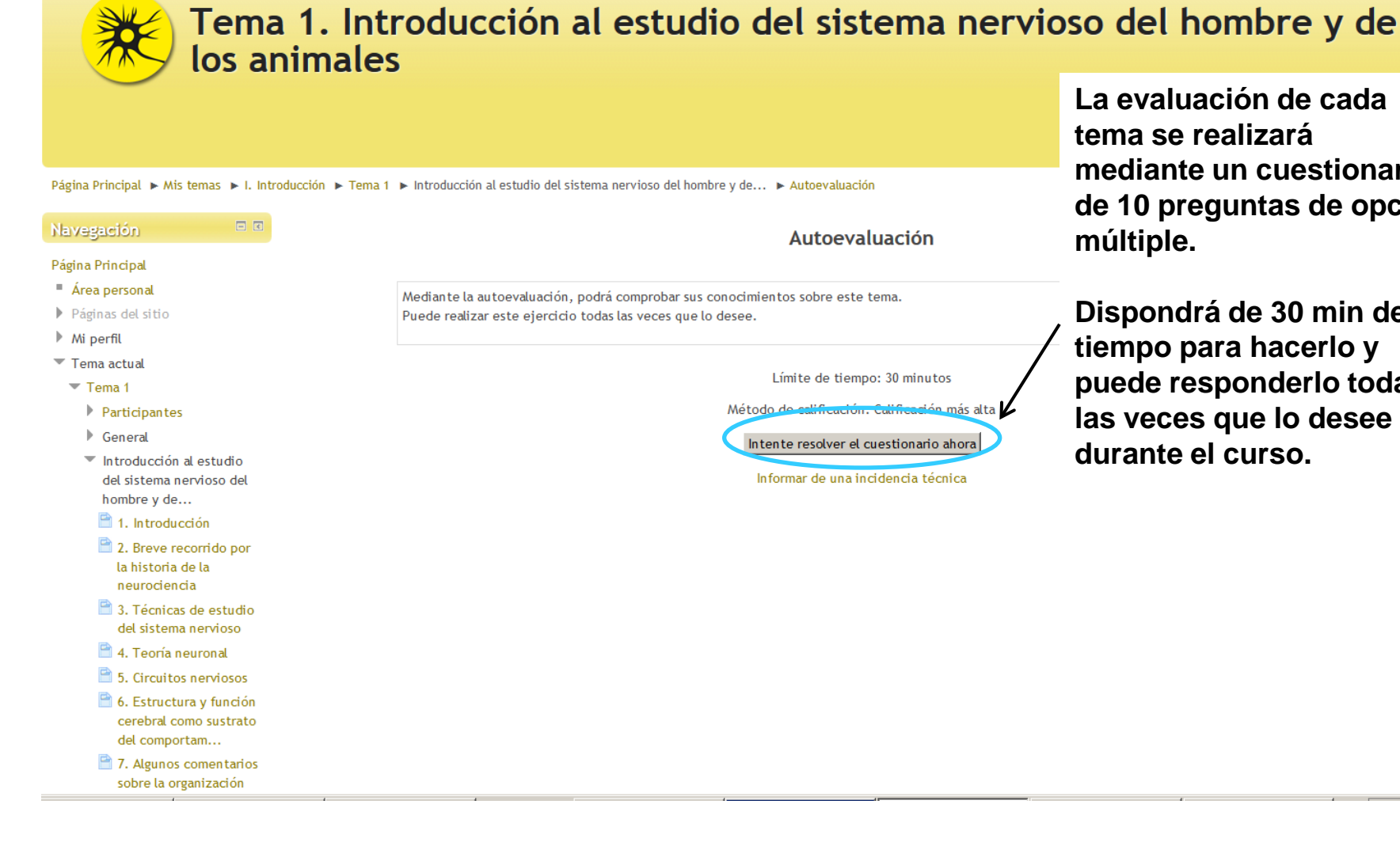

La evaluación de cada tema se realizará mediante un cuestionario de 10 preguntas de opción múltiple.

Dispondrá de 30 min de tiempo para hacerlo y puede responderlo todas las veces que lo desee durante el curso.

## Utilidades: Autoevaluación

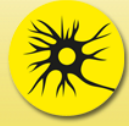

# Tema 1. Introducción al estudio del sistema nervioso del hombre y de los animales

Usted se ha identificado como Estu Diante (Sali

Página Principal 🕨 Mis temas 🕨 I. Introducción 🕨 Tema 1 🕨 Introducción al estudio del sistema nervioso del hombre y de los animales 🕨 Autoevaluación

| Navegación por el<br>cuestionario<br>1 2 3 4 5 6 7 8<br>9 10<br>Terminar intento<br>Tiempo restante 0:29:55 | Pregunta 1<br>Sin responder aún<br>Puntúa como 1,00<br>♥ Marcar<br>pregunta        | Según el concepto de transformación:<br>Seleccione una:<br>O a. Todas las neuronas hacen más o menos lo mismo desde el punto de vista funcional<br>O b. Es normal que una neurona se transforme en otra, según pasa el tiempo<br>O c. Cada tipo neuronal tiene una función peculiar y única<br>O d. Las neuronas suelen transformarse en glía, cuando hay una lesión cerebral<br>O e. Nada de lo anterior es cierto<br>Dejar en blanco |
|----------------------------------------------------------------------------------------------------|------------------------------------------------------------------------------------|----------------------------------------------------------------------------------------------------|
|                                                                                                    | Pregunta <b>2</b><br>Sin responder aún<br>Puntúa como 1,00<br>♥ Marcar<br>pregunta | El concepto de la neurona como unidad funcional del sistema nervioso: Seleccione una: C a. Se desprende principalmente de los estudios y escritos de Santiago Ramón y Cajal D b. Supone que las neuronas de modo independiente, es decir, que no se relacionan entre sí C c. Se desprende de los estudios de Camilo Golgi C d. No se acepta en la actualidad C e. Nadie ha propuesto tal concepto Dejar en blanco                      |

Pregunta 3

¿Cuál de los siguientes principios no parece característico y fundamental del funcionamiento del sistema nervioso de los vertebrados?:

Sin responder aún Puntúa como 1.00 Seleccione una:

## Utilidades: Consulta al profesor

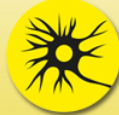

s 📖 . .....

# Tema 1. Introducción al estudio del sistema nervioso del hombre y de los animales

Página Principal 🕨 Mis temas 🕨 I. Introducción 🕨 Tema 1 🕨 Introducción al estudio del sistema nervioso del hombre y de... 🕨 Consulta al profesor

| Navegación                                                     | - •                                   |                      |                                                                                                    |
|----------------------------------------------------------------|---------------------------------------|----------------------|----------------------------------------------------------------------------------------------------|
| 191999900                                                      |                                       | Envíe sus co         | onsultas al profesor de este tema desde aquí. Recibirá una notificación a su dirección de correo ele |
| Página Principal                                               |                                       | Este espaci          | o está reservado para consultas sobre temas científicos de cada tema.                                |
| Área personal                                                  |                                       |                      |                                                                                                    |
| Páginas del sitio                                              |                                       | Cada alumn           | o puede hacer una única consulta por tema (agrupe sus dudas en una única consulta). El profesor i    |
| Mi perfil                                                      |                                       | consulta se          | hace fuera de los quince dias de activacion del tema.                                                |
| Tema actual                                                    |                                       |                      |                                                                                                    |
| 💌 Tema 1                                                       | r 💌 S                                 | u nueva pregunta ——— |                                                                                                    |
| Participantes                                                  |                                       | Asunto*              |                                                                                                    |
| General                                                        |                                       | Mensaie*             | Fuente Tamaño y Dárrafo y Co CA 🏷                                                                    |
| Introducción al<br>del sistema ner<br>hombre y de              | l estudio<br>rvioso del               |                      |                                                                                                    |
| 2. Breve reco<br>la historia de<br>neurociencia                | orrido por<br>e la<br>a               |                      |                                                                                                    |
| 🗎 3. Técnicas c<br>del sistema n                               | de estudio<br>nervioso                |                      |                                                                                                    |
| 🗎 4. Teoría neu                                                | uronal                                |                      |                                                                                                    |
| 🗎 5. Circuitos r                                               | nerviosos                             |                      |                                                                                                    |
| 6. Estructura<br>cerebral com<br>del comporta                  | a y función<br>no sustrato<br>am      | Suscripción (?)      | Ruta: p ///////////////////////////////////                                                          |
| 7. Algunos co<br>sobre la orga<br>de este mást<br>8. Condusior | omentarios<br>anización<br>ter<br>nes |                      | Enviar al foro                                                                                       |

Podrá realizar UNA única consulta al profesor responsable del tema de la quincena durante las dos semanas siguientes a su activación. Puede reunir varias consultas en un solo envío. Las preguntas son privadas y solo las pueden ver el alumno y el profesor del tema.

Usted se ha identificado como Estu Diante (Salir)

Recibirá una notificación de la respuesta del profesor a su consulta a través del un correo electrónico automático.

## Utilidades: Foro de debate

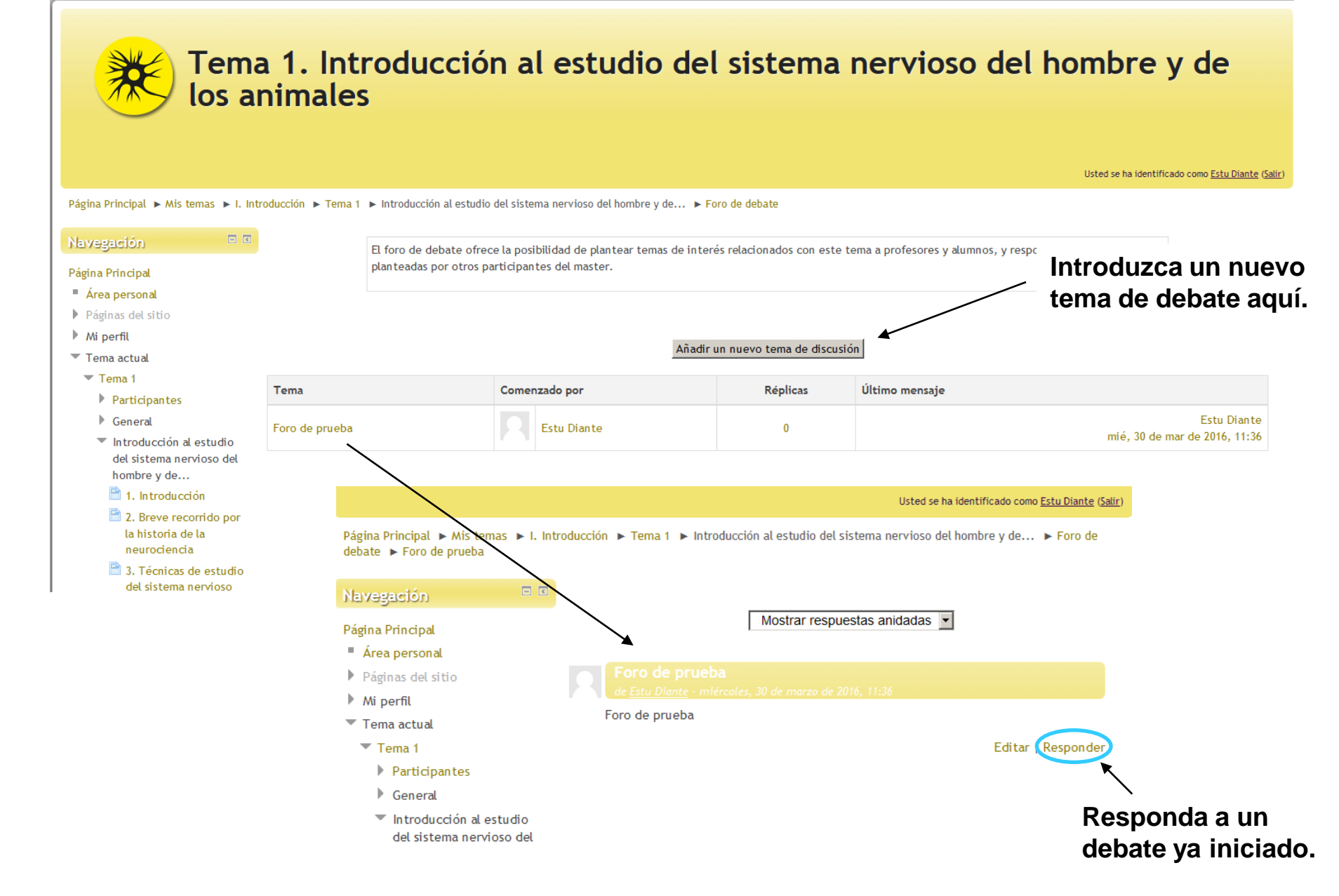

### Cuestiones técnicas:

# Para que la plataforma del master funcione correctamente necesita tener las *cookies* de su navegador de Internet activadas

Una *cookie* es un fragmento de información (imprescindible para el correcto funcionamiento de la web) que se almacena en su disco duro a través de su navegador, a petición del servidor de la página. Esta información puede ser luego recuperada por el servidor en posteriores visitas.

Realice las siguientes modificaciones en la configuración de su explorador (Herramientas → Opciones de Internet):

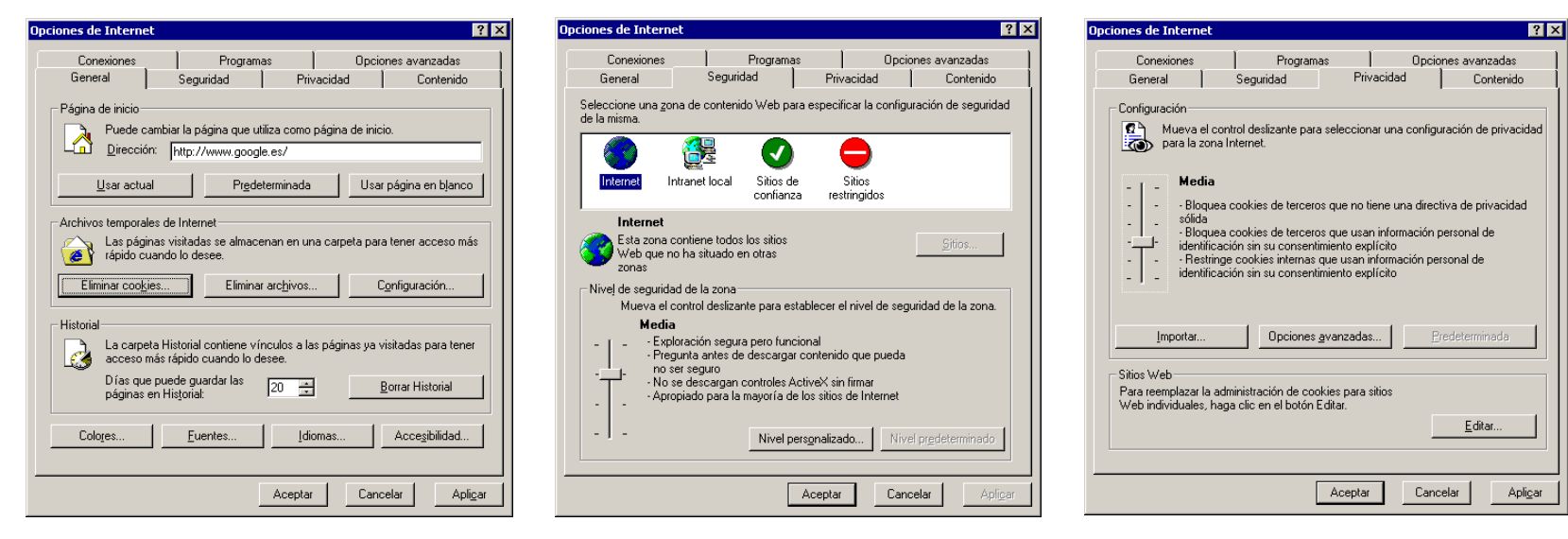

Elimine todas las *cookies* 

Compruebe que el nivel de seguridad de su ordenador es medio Compruebe que no tiene bloqueadas las *cookies*